## Spire terminal – logon (F78) process:

Press the red cancel button at the bottom of the key pad to access the 'Enter amount' screen:

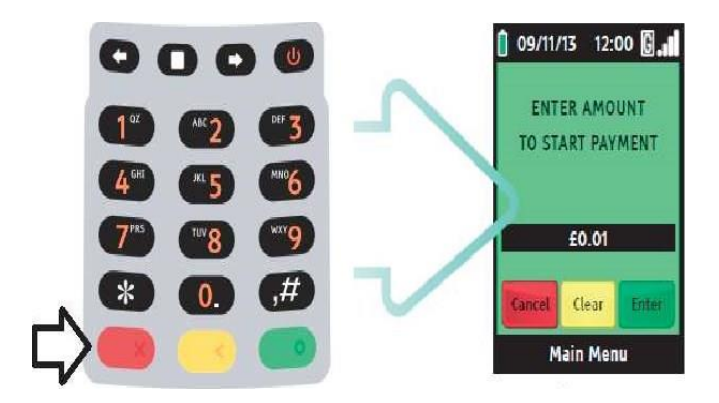

Press the Main Menu button (square button below the terminal screen):

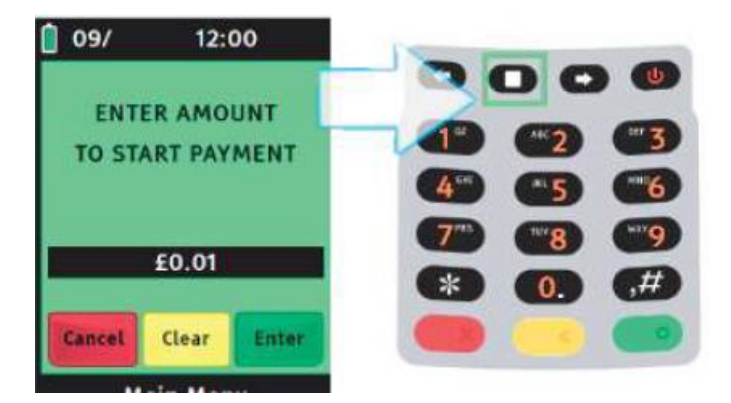

Press right arrow key (from below the screen):

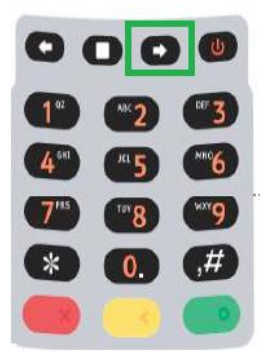

Press the number on the keypad responding to 'FUNCTIONS':

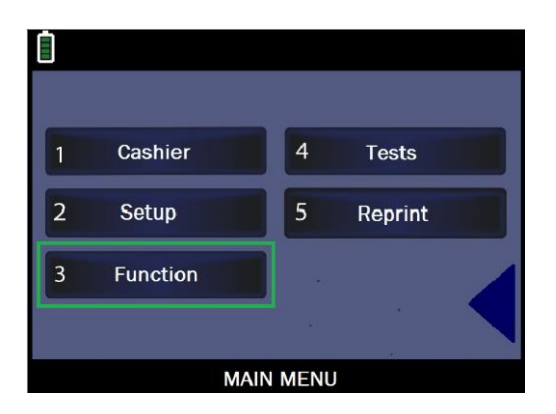

Key in '78' and press green button:

| Enter  | r funct | tion  |   |            |
|--------|---------|-------|---|------------|
|        | 78      |       |   |            |
|        |         |       |   |            |
| Cancel | Clear   | Enter |   | <b>6</b> # |
| м      | ain Men | IU    | - |            |

Key in merchant password (4 digits – default 0000) and press green 'Enter' on the terminal keypad:

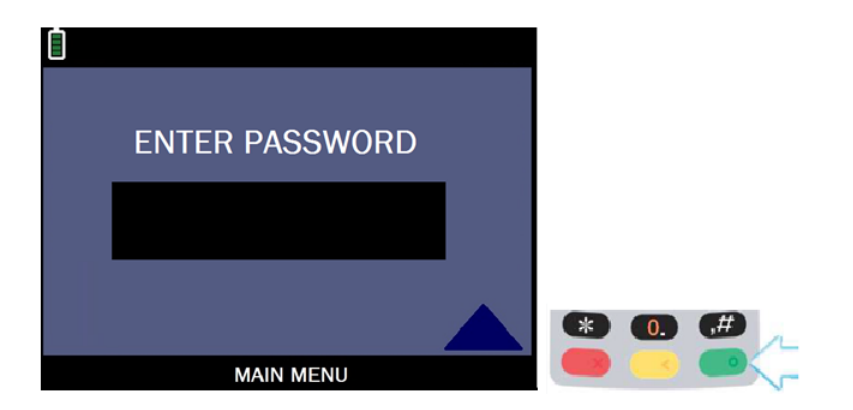

Select 'WORLDPAY', on next screen select 'DELETE':

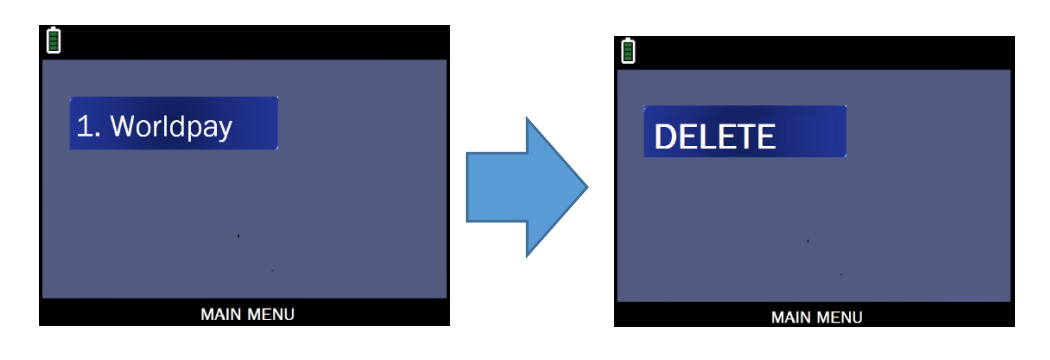

On the next screen select: YES to logon to WorldPay:

| LOGON     |  |  |  |  |  |
|-----------|--|--|--|--|--|
| WORLDPAY? |  |  |  |  |  |
|           |  |  |  |  |  |
| 1. YES    |  |  |  |  |  |
| 2. NO     |  |  |  |  |  |
|           |  |  |  |  |  |
| MAIN MENU |  |  |  |  |  |

The terminal should connect to the acquirer and display the message 'INIT COMPLETE':

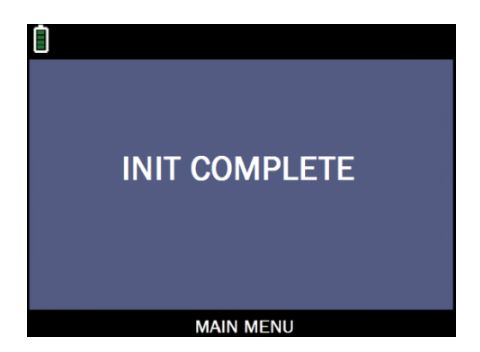

Terminal should print out logon report with message 'WorldPay enabled'. Press red 'CANCEL' key on the terminal keypad to return to 'Enter amount' screen.

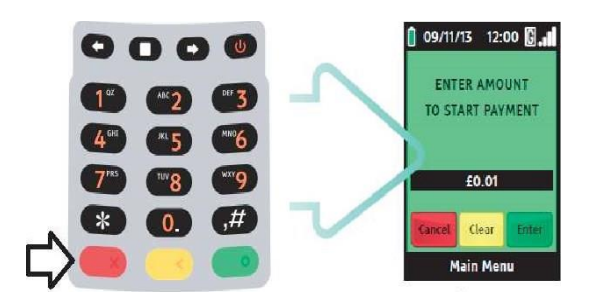

Please complete test transaction for 1p with your own card to ensure the terminal is fully operational.